## HOME CUCKPIT

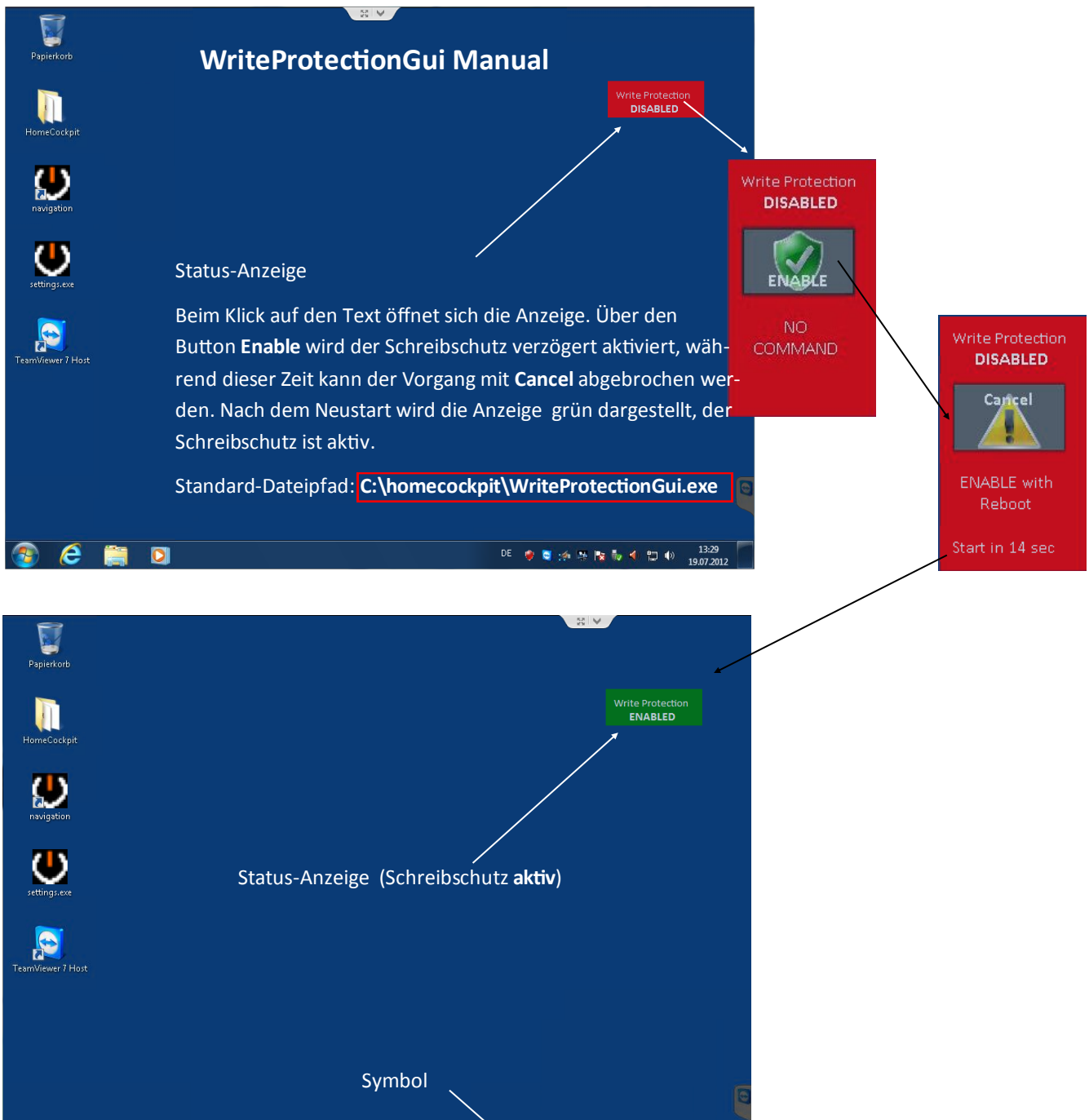

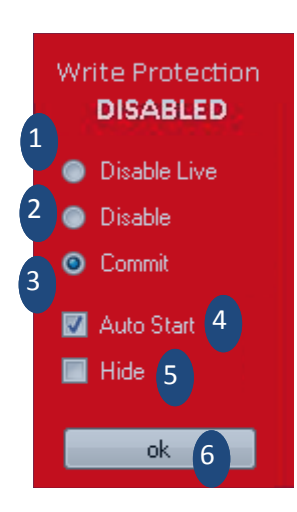

💿 ၉ 🚞

0

- 1. Schreibschutz ausgeschaltet, ein Booten des PCs ist nicht notwendig.
- 2. Schreibschutz ausgeschaltet, ein Booten des PCs ist erforderlich.

DE 👷 😋 🧀 🛤 🍢 🐜 📣 🛍 🌒

- 3. Änderungen übernehmen, Schreibschutz bleibt aktiv. Neustart erforderlich. (Standard)
- 4. Anwendung startet automatisch (Standard)
- 5. Status-Anzeige am Desktop wird nicht angezeigt. Über Klick auf das Symbol im Windows Infobereich wird die Desktop-Anzeige aktiviert.
- 6. Mit Ok werden die Änderungen übernommen.